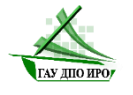

Государственное автономное учреждение дополнительного профессионального образования Иркутской области «Институт развития образования Иркутской области»

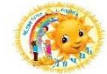

Муниципальное дошкольное образовательное учреждение «Детский сад комбинированного вила № 23 «Лучик»

## Региональная инновационная площадка «Цифровой детский сад как источник формирования цифровой грамотности обучающихся»

«Образовательные мультфильмы в работе с дошкольниками»

АЛГОРИТМ работы с видеоредактором " CapCut"

Составители:

Галичина Нина Александровна, воспитатель Загребельная Мария Сергеевна, воспитатель Иванова Надежда Викторовна, воспитатель Рамазанова Ирина Николаевна, воспитатель Северина Ольга Валерьевна, воспитатель

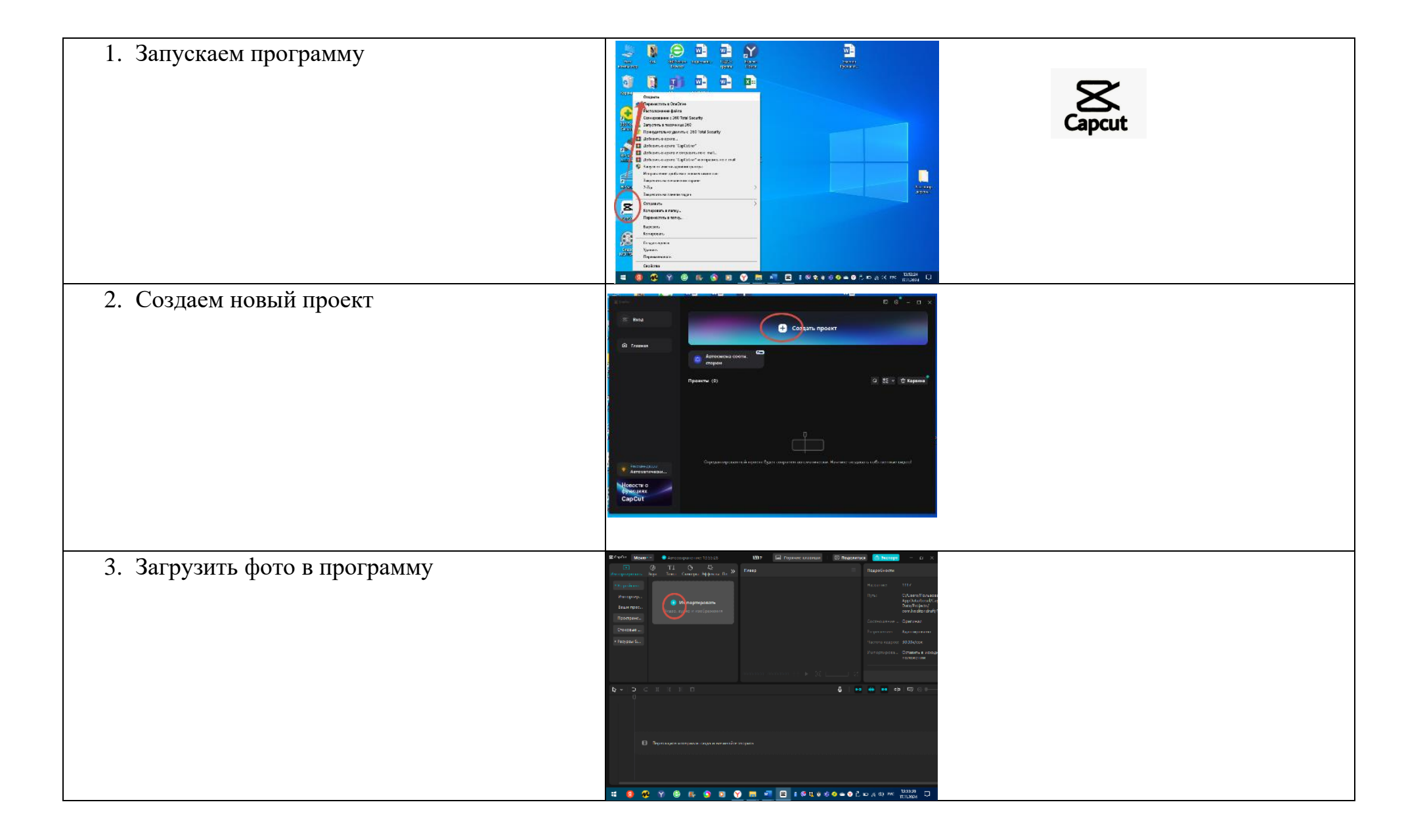

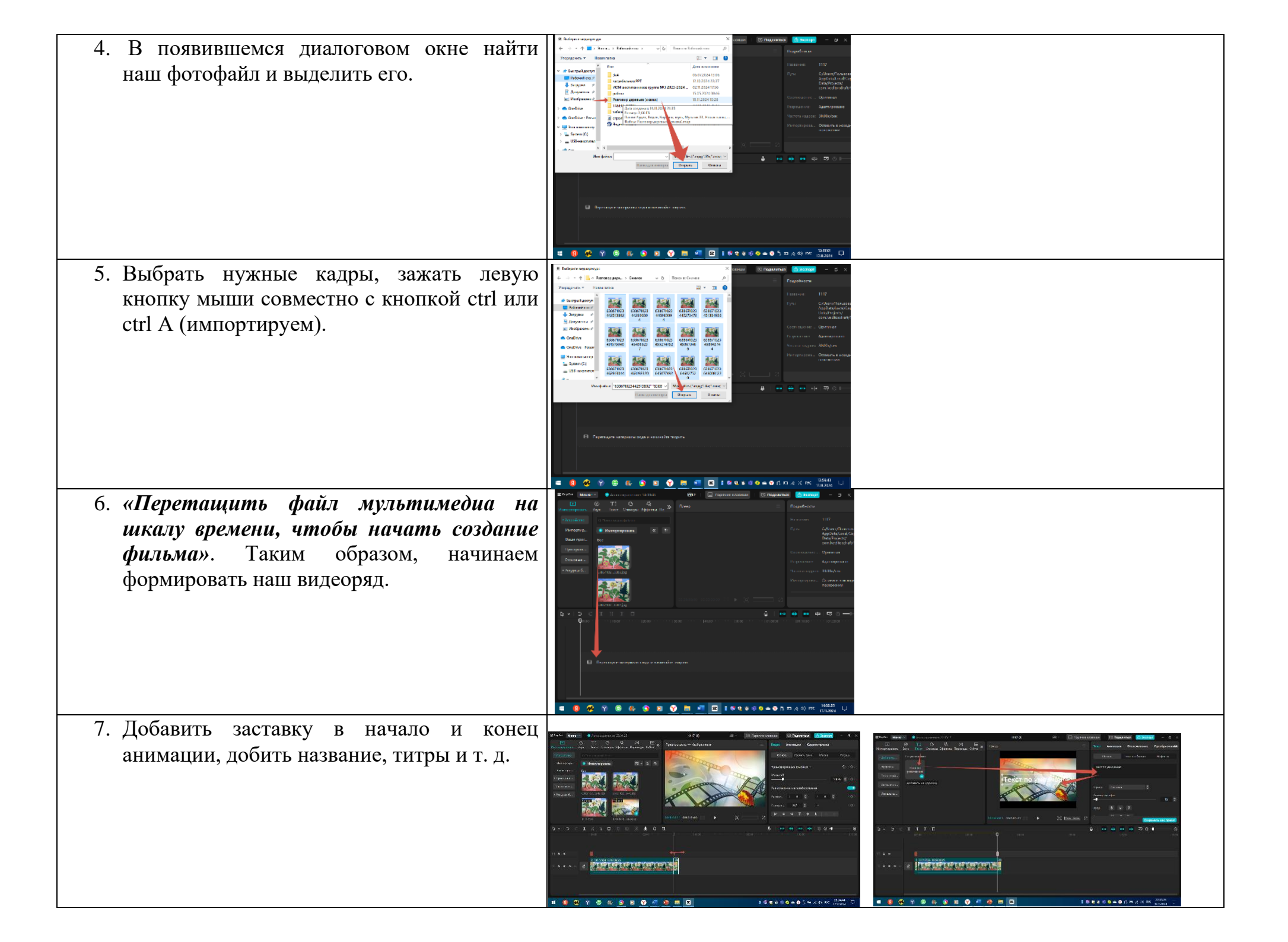

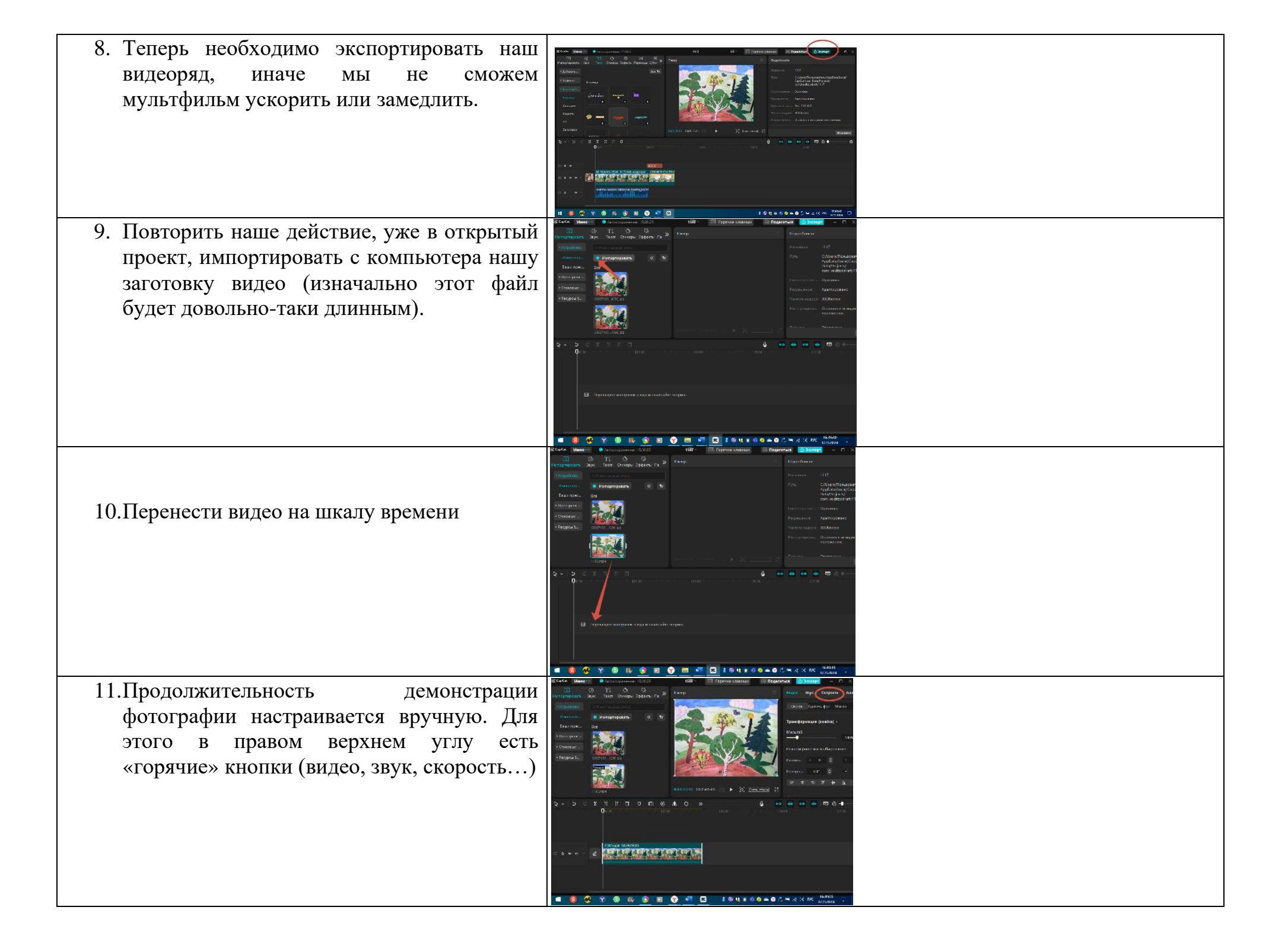

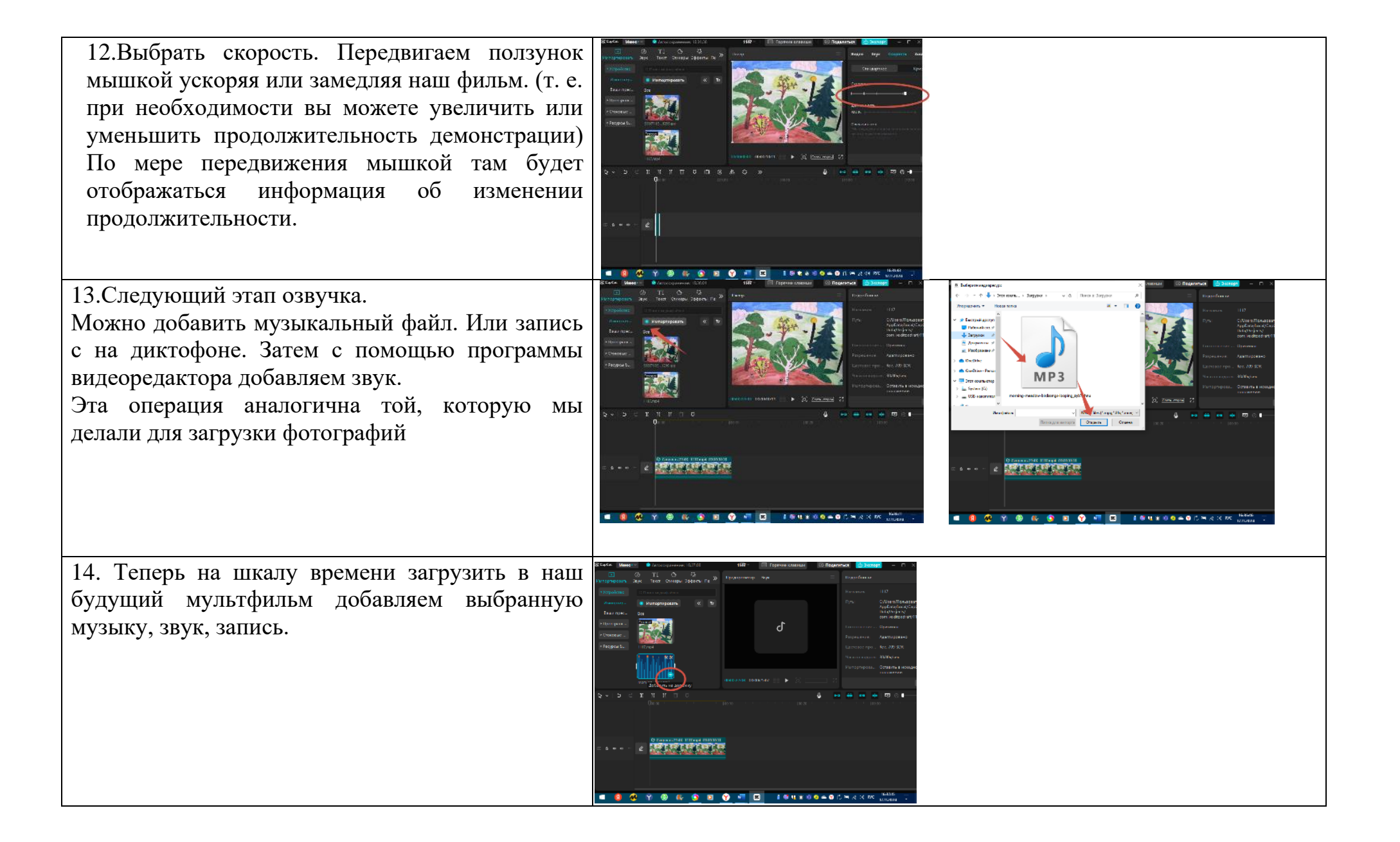

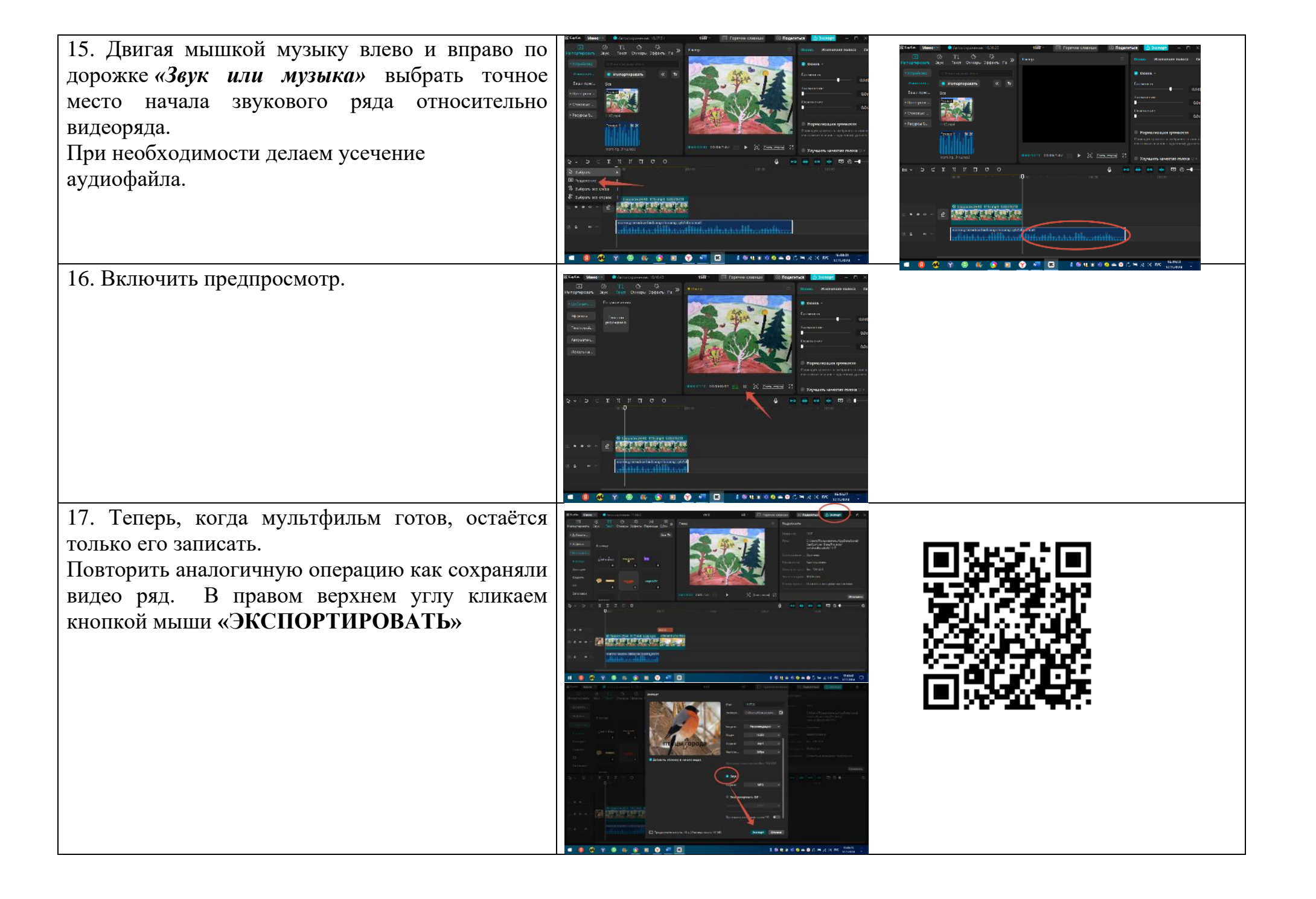